# 資料をさがす

「資料をさがす」では、資料の検索、予約、今度読みたい本の登録ができます。 ※画面内容は実際の画面とは異なります。あらかじめご了承ください。

- 1. 検索方法の種類
- 2. 検索項目の種類
- 3. 演算子などを用いた高度な検索方法
- 4. 詳細検索(資料をさがす)
- 5. 分類表検索
- 6. 検索結果一覧
- 7. 検索結果詳細(雑誌タイトル)
- 8. 検索結果詳細(図書、雑誌巻号)
- 9. リクエスト登録
- 10. 予約登録
- 11. 今度読みたい本登録
- 12. 新聞記事検索

### 1. 検索方法の種類

様々な方法で資料を探すことができます。ここでは、各検索方法の種類とその内容について説明していきます。

#### ・詳細検索(資料をさがす)

多くの検索項目が用意されています。 細かい内容から資料を探したい場合に便利です。

・分類表検索

図書館で登録されている分類表を展開させて検索を行います。 大きなテーマから順にテーマを絞り込んで検索していきたい場合に便利です。

# 2. 検索項目の種類

| 検索画面では幾つかの検索項目が用意されています。ここ | では、主な検索項目について説明していきます。 |
|----------------------------|------------------------|
|----------------------------|------------------------|

| すべて                | 下記すべての項目から探せます。                   |
|--------------------|-----------------------------------|
| 書名<br>(タイトル・シリーズ名) | 書名、シリーズ名、全集の内容から探せます。             |
| 著者名(書いた人)          | 著者、編者などから探せます。                    |
| 出版者                | 資料を出した出版社、団体、個人の名称から探せます。         |
| ISBN               | 各図書の識別のために与えられた番号から探せます。          |
| 完全一致書名             | 書名の完全一致から探せます。の例)命                |
| 内容                 | 本のおおまかな内容や特定のテーマについて表した言葉から探せます。  |
| 学習件名               | 子どもたちの学習に役立つ図書を、キーワードから探すことができます。 |
| 出版地                | 資料を出した出版地から探せます。                  |
| NDC 分類             | 日本十進分類法に基づいた分類から探せます。             |
| 曲名                 | CDの曲名から探せます。                      |
| 作曲者・演奏者            | CDの作曲者、演奏者から探せます。                 |
| レコード番号             | CDのレコード番号(識別のために与えられた番号)から探せます。   |
| 雑誌名                | 雑誌タイトルから探せます。                     |
| 雑誌特集名              | 雑誌の特集名から探せます。                     |
| 目次                 | 資料の目次(入力されているもののみ)から探せます。         |
| 賞の名称               | 各賞の名称から探せます。                      |

※古い資料は細かいデータが登録されていない場合があります。

「すべて」で検索していただくと、より多くの候補から探せます。

### 3. 演算子などを用いた高度な検索方法

検索時には、演算子などを用いて複雑な掛け合わせ検索を行うことができます。ここではその方法について説明していきます。

■項目間を AND・OR・NOT で掛け合わせて検索する

複数の項目に検索語を入力する場合は、入力した項目間をどの掛け合わせ方式で検索するのか指定する必要があります。入力欄の右側にあるプルダウンメニューから、AND か OR か NOT を選択して下さい。

| タイトル(全文) 💌 | AND 💌  |
|------------|--------|
| 著者名(全文) 🔽  | OR AND |
| 出版者(全文) 💌  | NOT    |
|            |        |

AND  $\rightarrow$ 「A AND B」とすると、A も B も含むデータが検索されます。

 $OR \rightarrow [A OR B]$ とすると、AまたはBのどちらかを含むデータが検索されます

NOT  $\rightarrow$ 「A NOT B」とすると、A を含んで B を含まないデータが検索されます。

■?を使用して前方一致検索を行う(キーワード検索のみ)

キーワード検索のみ、検索語の後ろに「?」を付けると、検索語の先頭から一致しているものを検索します。 例えば、以下のように入力した場合、先頭からタイトルが「日本の歴史」というもののみ検索されます。

| タイトル <u>▼</u>   E | 日本の歴史? |
|-------------------|--------|
|-------------------|--------|

※前方一致検索とは、検索語の先頭から一致しているものを検索する検索方式です。

# 4. 詳細検索(資料をさがす)

検索条件を細かく指定できます。

<検索画面>

### 資料をさがすの使い方

| ♠ ふじみ野 | 市立図書館             | 資料をさがす 🗸      | お知らせ・カレンダー・リストなど                     | → 利用者メニュー →       | 🔒 ログアウトしています         | ログイン                        | 夏予約カート─覧(0件)     | <b>?</b> - |
|--------|-------------------|---------------|--------------------------------------|-------------------|----------------------|-----------------------------|------------------|------------|
| ♀資     | 料をさがす             |               |                                      | i                 | 配色 標準 CUD モード        | 大人 こども                      | English文字の大きさ小   | 中大         |
| 🔒 ኮታ   | プ / 資料をさた         | ್ಕ            |                                      |                   |                      |                             |                  |            |
|        | ゆずオスキ             | -0-551 51 14  | 金泰1をカロックレアノギャロ                       |                   |                      |                             |                  |            |
|        | 検索 9 3 4<br>画面につい | て詳しくは、「資料をさ   | 愛然」をクリックロビスとさい。<br>さがすの使い方(別ウィンドウ)」な | きごらんください。         |                      |                             |                  | _          |
| 1      | 検索条件              | ✓ 入力補助機能を利    | 刘用する                                 |                   |                      |                             |                  |            |
|        | ਰ                 | ぺて            |                                      |                   |                      |                             |                  |            |
|        | 書                 | 名(タイトル・シリーズネ  | 名) 🖌                                 |                   |                      |                             |                  |            |
|        | 著                 | 者名(書いた人)      |                                      |                   |                      |                             |                  |            |
|        | Щ.<br>Ш.          | 版者            |                                      |                   |                      |                             |                  |            |
|        |                   | 况午<br>:RN     |                                      |                   |                      |                             |                  |            |
|        | 完                 | 全一致書名         |                                      |                   |                      |                             |                  |            |
|        |                   |               |                                      |                   | ,                    |                             |                  | -          |
| 3      |                   |               |                                      | 検索・クリ             | <b>7</b>             |                             |                  |            |
| ~      | 絞り込み条             | 件             |                                      |                   |                      |                             |                  |            |
|        | 在架状               | 態 □ 在架資料      | のみ                                   |                   |                      |                             |                  |            |
|        | 所蔵館               | ✓ 全部          | □上福岡                                 | □ 西公              | □大井                  |                             |                  |            |
|        |                   |               |                                      |                   |                      |                             |                  |            |
|        | 資料区               | 分 🗌 🛛 🔤       | □ 雑誌                                 | AV                | □団体                  |                             |                  |            |
| 4      | 形態区               | 分 [図書]        |                                      | □ 紙しばい            |                      |                             |                  |            |
|        |                   | [雑誌]          | □ 雑誌<br>□ C D                        | LD                | □ビデオ                 | □ カセッ                       | ト                |            |
|        |                   |               | □ D V D □ 大型絵本                       | □ 朗読CD<br>□ 大型紙芝居 | □ DAISY<br>□ パネルシアター | □ マル <del>5</del><br>□ 17°0 | チDAISY<br> ンシアター |            |
|        |                   | [団体]          |                                      | □ パネルシアター舞台       |                      |                             |                  |            |
|        | 蔵書区               | 分□一般          | □児童                                  | ロティーン             |                      |                             |                  |            |
|        | 和洋区               | <b>A</b> □ €0 |                                      |                   |                      |                             |                  |            |
|        | MATE              | 77 □ 11       | L J#                                 |                   |                      |                             |                  |            |
|        |                   |               |                                      |                   |                      |                             |                  |            |
|        |                   |               |                                      |                   |                      |                             |                  |            |
|        |                   |               |                                      | 検索クリ              | <b>P</b>             |                             |                  |            |
|        |                   |               |                                      |                   |                      |                             |                  |            |
|        |                   |               |                                      |                   |                      |                             |                  |            |
|        |                   |               |                                      | トップに戻る            |                      |                             |                  |            |

① 入力補助機能を利用する

チェックをつけると、テキストボックスにキーワードを入力した際、自動的に検索キーワードの候補が表示されるようになります。

※「使用する」設定になっている場合のみ表示されます。

#### ② 検索語入力フィールド

検索したいキーワードを入力します。

#### ■検索項目について

検索項目で「すべて」「書名(タイトル・シリーズ名)」「著者名(書いた人)は、全文検索を行います。 全文検索とは、入力した検索語をタイトルのどこかに含むものを検索する検索方式です。

これに対して、キーワード検索というものがあります。キーワード検索とは、既に切り出されたキーワ ードに対して検索を行う検索方式です。

例えば、「日本の歴史」という資料を検索したい場合、全文検索では検索語に「本の」と入力しても検索されます。一方キーワード検索では、キーワードが「本の」という形で切り出されていなければ検索 されません。通常、キーワードは「日本の」「歴史」という形で切り出されます。

### ③ 検索、クリアボタン

条件を入力し、検索ボタンを押すと、検索が実行されます。 クリアボタンを押すと、検索語・絞込み条件条件がクリアされます。

④ 絞込み条件フィールド

在架状態、所蔵館、資料区分、形態区分、蔵書区分、和洋区分での絞り込み条件を指定できます。 「在架状態」の右側にある「在架資料のみ」をチェックすると、今現在、棚にある資料(今借りられる資

料)が検索できます。

# 5. 分類表検索

分類表を展開させて検索を行います。大きなテーマから順に項目を絞り込んで検索していきたい場合に便利です。

### <分類グループ選択画面>

| ★ ○○市立図書館 資料検索 - 各部 | 重一覧・その他 → 利用者のページ → | 🗎 ログアウトしています 🛛 🗗 🛒 予約カート(0件) 🕄  | - |
|---------------------|---------------------|---------------------------------|---|
| ♀ 分類検索              |                     | र=⊁ 大人 टर्टर English दरकरके 小中大 |   |
| ▲ トップ / 分類検索        |                     |                                 |   |
| ※分類グループを選択してください。   |                     |                                 |   |
| ① →図書分類             |                     |                                 |   |

① 分類グループ一覧

検索可能な分類グループが表示されます。

グループ名をクリックすると、分類表画面へ遷移します。

#### <分類表画面>

| n 007 | 市立図           | 書館 資料検索 -         | 各種一覧・その    | 他 - 利用者のページ -           |    | <u> </u>                            | ログア  | ウトしています ログイン                    | 雪予約カ−ト(0件) | ? - |
|-------|---------------|-------------------|------------|-------------------------|----|-------------------------------------|------|---------------------------------|------------|-----|
| _     |               |                   |            |                         | _  |                                     | _    |                                 | 文字の大きさ 小   | 中大  |
| 分類核   | <b>皖索</b> / : | 分類表               |            |                         |    |                                     |      |                                 |            |     |
|       | *             | (調べたい分類をクリックして展   | 開し、[検索]ボタン | ッをクリックしてください。           |    |                                     |      |                                 |            |     |
|       |               |                   |            |                         |    |                                     |      |                                 |            |     |
|       |               |                   |            | 1                       |    |                                     |      |                                 |            |     |
|       | 0             | 分類グループ:図書分類       | 検索         |                         |    |                                     |      |                                 |            |     |
| i     |               |                   |            |                         |    |                                     |      |                                 |            |     |
|       |               | 大分類               |            | 中分類                     |    | 小分類                                 |      | 細分類                             |            |     |
|       |               | 0<br>総記 (8711)    | >>         | 00<br>総記 (4155)         | >> | 010<br>図書館. 図書館学 (141)              | >>   | 010<br>図書館.図書館学 (11)            |            |     |
|       |               | 1<br>哲学 (8262)    | >>         | 01<br>図書館. 図書館学 (839)   | >> | 011<br>図書館政策. 図書館行財政 (23)           | >>   | 010.1<br>図書館論・図書館と自由 (5)        | )          |     |
|       | 1             | 2<br>歴史 (20230)   | >>         | 02<br>図書.書誌学 (939)      | >> | 012<br>図書館建築. 図書館設備 (5)             | >>   | 010.7<br>研究法.指導法.図書館学教<br>成 (6) | 育.職員の蓋     |     |
|       |               | 3<br>社会科学 (49578) | >>         | 03<br>百科事典 (409)        | >> | 013<br>図書館管理 (10)                   | >>   |                                 |            |     |
|       |               | 4<br>自然科学 (19365) | >>         | 04<br>一般論文集.一般講演集 (618) | >> | 014<br>資料の収集. 資料の整理. 資料の優<br>管 (55) | 2 >> |                                 |            |     |
|       |               | 5<br>技術 工学(20596) | >>         | 05<br>陈次刊行物 (681)       | >> | 015<br>図書館素件 図書館活動 (100)            | >>   |                                 |            |     |

① 検索ボタン

分類表の太字で表示されている分類番号で検索を実行し、検索結果一覧に遷移します。

② 分類表

分類番号を選択すると下位の分類が展開されます。()内の数字は、該当の分類番号で資料を検索した際の ヒット件数になります。

# 6. 検索結果一覧

### <検索結果一覧(ファセット未設定時)>

| ○○市立図書                                                                                                    |                                                                                                    |                                                                                                    |                                                                                                    |                                                                                                    |                                                |                                                                                                    | _                                                                                                    |                                                                                                    |                                                                                                    |
|----------------------------------------------------------------------------------------------------|----------------------------------------------------------------------------------------------------|----------------------------------------------------------------------------------------------------|----------------------------------------------------------------------------------------------------|----------------------------------------------------------------------------------------------------|------------------------------------------------|----------------------------------------------------------------------------------------------------|----------------------------------------------------------------------------------------------------|----------------------------------------------------------------------------------------------------|----------------------------------------------------------------------------------------------------|
| 検索結果                                                                                                    | 1一覧                                                                                                    |                                                                                                    |                                                                                                    |                                                                                                    |                                                |                                                                                                    |                                                                                                    | X96A8                                                                                                    | n 中                                                                                                    |
| <b>ft</b> 197 / 2                                                                                                    | 洋硼铁东 / 枝东枯果一覧                                                                                                    |                                                                                                    |                                                                                                    |                                                                                                    |                                                |                                                                                                    |                                                                                                    |                                                                                                    |                                                                                                    |
| 検索語: (5                                                                                                    | 9イトル(全文)=日本の歴史)                                                                                                    | ) <b>件数:</b> 137件                                                                                                    |                                                                                                    |                                                                                                    |                                                |                                                                                                    |                                                                                                    |                                                                                                    |                                                                                                    |
|                                                                                                    |                                                                                                    |                                                                                                    | 表紙画像 画像                                                                                                    | 表示しない                                                                                                    | <b>१</b> 10 🔽 जेल्ल                            | <br>て表示する                                                                                                    | ブルダかンあ<br>                                                                                              | 変更すると自動で<br>所蔵的を表示                                                                                                    | 電行されま<br>マする                                                                                                    |
|                                                                                                    |                                                                                                    |                                                                                                    | 1/14                                                                                                    | <->> 次 N                                                                                                    |                                                | 最後日                                                                                                    | _                                                                                                    |                                                                                                    |                                                                                                    |
| N                                                                                                    | io.区分 タイトルマ                                                                                                    |                                                                                                    | 若者マ                                                                                                    |                                                                                                    | 出版者                                            | △出版年▼:                                                                                                    | 評価 7 予約候社                                                                                               | 盾に入れる                                                                                                    |                                                                                                    |
| 1                                                                                                    | あずか なら じだい<br>- 一般 飛島・奈良時代 「                                                                                                    | 「岩波ジュニア新書] (332)                                                                                                    | よしだ,たけ<br>吉田孝ノ                                                                                                    | で<br>10<br>11<br>11                                                                                                    | いわなみ しょてん<br>岩波書店                              | 1999.10                                                                                                    | <b>▲</b> ₹                                                                                              | 約に入れる                                                                                                    |                                                                                                    |
|                                                                                                    | えとしゃしんでまな                                                                                                    | ふぶにほん の れきし                                                                                                    |                                                                                                    | -                                                                                                    | とうようかん しゅっぱんしゃ                                 |                                                                                                    |                                                                                                    |                                                                                                    |                                                                                                    |
| 2                                                                                                    | 2 一般 絵と写真で学ぶ日<br>3 としゃしく ご また                                                                                                    |                                                                                                    |                                                                                                    |                                                                                                    | 東洋館出版社<br>kātāti Luoidi Lu                     | 1999.3                                                                                                    | <b>▲</b> 予                                                                                              | 約に入れる                                                                                                    |                                                                                                    |
| 3                                                                                                    | 2 このしん でまる<br>3 一般 絵と写真で学ぶ日                                                                                                    | 本の歴史 2                                                                                                    |                                                                                                    |                                                                                                    | 東洋館出版社                                         | 1999.3                                                                                                    | <b>▲</b> 予                                                                                              | 的に入れる                                                                                                    |                                                                                                    |
| 4                                                                                                    | えとしゃしんでまな<br>・ 一般 絵と写真で学ぶ日                                                                                                    | 2ぶ にほん の れきし<br>3本の歴史 3                                                                                                    |                                                                                                    |                                                                                                    | とうようかん しゅっぱんしゃ<br>東洋館出版社                       | 1999.3                                                                                                    | <b>▲</b> 予                                                                                              | 的に入れる                                                                                                    |                                                                                                    |
|                                                                                                    | がしゅうひゃっかだ                                                                                                    | いじてん あかでみあ                                                                                                    |                                                                                                    |                                                                                                    | とうきょう いんしょかん 御 立ちの 素成                          | 1001 3                                                                                                    |                                                                                                    | めに入れる                                                                                                    |                                                                                                    |
| 8                                                                                                    | かながわのなかの                                                                                                    | ちょうせん                                                                                                    |                                                                                                    |                                                                                                    | あかし しょてん                                       | 1771.3                                                                                                    | - P                                                                                                    | *XC/419                                                                                                    |                                                                                                    |
| 9                                                                                                    | - 一般神奈川のなかの朝                                                                                                    | 11年 「歩いて知る朝鮮と日本                                                                                                    | たの歴史] 『神奈川』                                                                                                    | のなかの朝鮮記編集委員会/編署<br>お                                                                                                    | 1 明石書店                                         | 1998.8                                                                                                    | <b>▲</b> 7                                                                                              | 約に入れる                                                                                                    |                                                                                                    |
| 1                                                                                                    | 10 一般 可能性としての女                                                                                                    | 帝 女帝と王権・国家 [Aok                                                                                                    | i library] 荒木敏夫                                                                                                    | 5/著                                                                                                    | 青木書店                                           | 1999.5                                                                                                    | <b>▲</b> 芬                                                                                              | 的に入れる                                                                                                    |                                                                                                    |
|                                                                                                    |                                                                                                    | (D+4)                                                                                                    | 1 / 14                                                                                                    | ページ 次N<br>他のサイトで探す                                                                                                    |                                                |                                                                                                    | 表示件数 10<br>////ウンを変更?                                                                                   | ● ▼ ■ 新聞の<br>すると自動で実行さ                                                                                                    | またする<br>されます                                                                                                    |
|                                                                                                    |                                                                                                    | 「日本の歴                                                                                                    | 1 / 14                                                                                                    | ページ 次 N<br>他のサイトで深す<br>@ CINII ■ 7907 回 回                                                                                                    | 2 協会義志能 🚺 🧰 カーリル                               | - 最後 HH<br>フ                                                                                                    | 表示件数 10<br>ルダウンを変更で                                                                                     | ● べたはま<br>すると目動で実行さ<br>ー>リクエン                                                                                                    | きってる<br>されます<br>スト登録へ                                                                                                    |
| 15以み検索                                                                                                    |                                                                                                    | 「日本の歴                                                                                                    | 1/14<br>史J ① WebcatPius]                                                                                                    | ページ 次 N<br>他のサイトで探す<br>【 CINII】 ■ 7907 】 図 図3                                                                                                    | 238会戦者変 🚺 🧰 カーリル                               | - 最後 HH                                                                                                    | 表示件数 [10]                                                                                               | <ul> <li>マレビン</li> <li>すると目動で実行る</li> <li>ー・リクエン</li> </ul>                                                                                                    | 5576<br>生れます<br>スト型録へ                                                                                                    |
| 2023<br>2023<br>後来<br>[AND マ][<br>中田岡小田の子)                                                                                                    | タイトル(全文) マ<br>「#a2000年、、1909-2000                                                                                                    | 0<br>日本の型                                                                                                    | 1/14<br>使」③ WebcatPlus<br>]<br>                                                                                                    | ページ 次 H<br>他のサイトで探す<br>径 CN8 ■ 7207 回 83                                                                                                    | ○ 図会員表徴 ○ カーリル                                 | B後H<br>J                                                                                                    | 表示件数 10<br>10/07と変更で                                                                                    | ■ まではた<br>すな目動で実行<br>→リクエン                                                                                                    | 1577 <b>0</b><br>とれます<br>スト登録へ                                                                                                    |
| 803.7秋末<br>(ANO V)<br>新聞 1000日<br>所載記                                                                                                    | タイトル(全文) マ<br>「macronofina 1988-2000<br>「全部                                                                                                    | 「日本の歴<br>0<br>日本の歴<br>日本の歴<br>日本の歴<br>日本の歴<br>日本の歴                                                                                                    | 1/14<br>史」 ③ WebcatPlus                                                                                                    | ページ 次 H<br>他のサイトで探す<br>【 CINII】 ■ 7/907】 図 図1<br>・<br>一 東                                                                                                    | 2.22会員表録] <b>ご</b> カーリル<br>一 南                 | SAR H                                                                                                    | 表示作数 10<br>10/90 大会更可                                                                                   | <ul> <li>              ・             ・</li></ul>                                                                                                    | 5572<br>11ます<br>スト登録へ                                                                                                    |
| 833-み検索<br>[AND マ]<br> <br>  北京(1) 600日<br> <br>所範部<br> <br>資料区分                                                                                                    | 941N(全文) V<br>[Ha2000月                                                                                                    | 「日本の型<br>」<br>日本の型<br>日本の型<br>日本の型<br>日本の型<br>日本の型<br>日本の型<br>日本の型<br>日本の型                                                                                                    | 1/14<br>史」 ③ WebcatPlus                                                                                                    | ページ 次 H<br>他のサイトで探す<br>④ CINII ■ ブクログ 回 Bin<br>・<br>・<br>・<br>東<br>・<br>・<br>決決                                                                                                    | 2国会員書館 2 カーリル                                  | SALA M 7 7< | 表示作数 10<br>10<br>10<br>10<br>20<br>20<br>20<br>20<br>20<br>20<br>20<br>20<br>20<br>20<br>20<br>20<br>20 | <ul> <li>・     <li>・     <li>・</li> <li>・</li> <li>・<td>1576<br/>たた<br/>た<br/>た<br/>辺<br/>(<br/>)<br/>- 辺<br/>(<br/>)<br/>- 辺<br/>(<br/>)<br/>- 辺<br/>()<br/>- つ</td></li></li></li></ul>                                                                                                    | 1576<br>たた<br>た<br>た<br>辺<br>(<br>)<br>- 辺<br>(<br>)<br>- 辺<br>(<br>)<br>- 辺<br>()<br>- つ                                                                                                    |
| 2033み検索<br>(ANO)<br>新藤館<br>所築館<br>資料区分<br>私棚区分                                                                                                    | タイトル(全文) マ<br>「mazonoの → 1988-2000<br>「全部<br>□ 一般<br>□ 夜写絵画<br>[一般]                                                                                                    | <ul> <li>「日本の歴</li> <li>□</li> <li>□&lt;</li></ul>                                                                                                    | 1/14<br>史」 ⑤ WebcatFlue<br>● 中間<br>● 中間<br>● 日間<br>● 子ジ外、<br>○ 大型                                                                                                    | <ul> <li>ページ 次 H</li> <li>         600サイトで探す     </li> <li>         ④ ブクログ 図 図:     </li> <li>         ● ○         ● ○         ● ○         ● ○         ● ○         ● ○         ● ○         ● ○         ● ○         ● ○         ● ○         ● ○         ● ○         ● ○         ● ○         ● ○         ● ○         ● ○         ● ○         ● ○         ● ○         ● ○         ● ○         ● ○         ● ○         ● ○         ● ○         ● ○         ● ○         ● ○         ● ○         ● ○         ● ○         ● ○         ● ○         ● ○         ● ○         ● ○         ● ○         ● ○         ● ○         ● ○         ● ○         ● ○         ● ○         ● ○         ● ○         ● ○         ● ○         ● ○         ● ○         ● ○         ● ○         ● ○         ● ○         ● ○         ● ○         ● ○         ● ○         ● ○         ● ○         ● ○         ● ○         ● ○         ● ○         ● ○         ● ○         ● ○         ● ○         ● ○         ● ○         ● ○         ● ○         ● ○         ● ○         ● ○         ● ○         ● ○         ● ○         ● ○         ● ○         ● ○         ● ○         ● ○         ● ○         ● ○         ● ○         ● ○         ● ○         ● ○         ● ○         ● ○         ● ○         ● ○         ● ○         ● ○         ● ○         ● ○         ● ○         ● ○         ● ○</li></ul>                                                                                                    | 2國全國務部 ] <b>2</b> 为一以上<br>一 南<br>一 成子<br>- 紙芝居 | <ul> <li>- 西</li> <li>- 一 西</li> <li>- 一 班上</li> <li>- 文庫</li> </ul>                                                                                                    | 表示作数 10<br>表示作数 10<br>メレックシンと会変で                                                                        | <ul> <li>マレクエン</li> </ul>                                                                                                    | 読まる<br>空行ます<br>スト型語へ                                                                                                    |
| 2023-20<br>(AND マ)<br>(HEE At Looging<br>所統部<br>発祥区分<br>形態区分                                                                                                    | 941NJ(全文) ▼<br>日前2000日→21028-2000<br>▼全部<br>□ 一般<br>□ 一般<br>□ 一般<br>□ 一般<br>□ 一般<br>□ 一般<br>□ 一般                                                                                                    | 「日本の型<br>・ 中央<br>・ 予約回避部<br>・ 句録話<br>・ 句録話<br>・ 句録<br>・ 奇<br>・ 新聞<br>・ こ<br>・ C・・                                                                                                    | 1/14<br>使」 ③ WebcatPlus<br>単型 ④ WebcatPlus<br>単型<br>単型<br>単型<br>・<br>一<br>北<br>・<br>電子<br>・<br>一<br>2<br>2<br>2<br>3<br>2<br>3<br>2<br>3<br>2<br>3<br>2<br>3<br>2<br>3<br>3<br>3<br>3<br>3<br>3<br>3<br>3<br>3<br>3<br>3<br>3<br>3                                                                                                    | ページ 次 H<br>他のサイトで探す<br>④ CINH ■ ブクログ 回 Sin<br>・ 東<br>・ 読録<br>・ 超<br>・ MD                                                                                                    | 2国会商書堂 2 カーリル<br>南<br>点子<br>訳芝居                | SR後 H<br>7<br>7<br>0 西<br>○ 西<br>○ 羽士<br>○ 文庫                                                                                                    | 表示作数 100<br>ルパウンと公安で                                                                                    | <ul> <li>・</li> <li>・</li></ul>                                                                                                    | 2012<br>21123<br>21123                                                                                                    |
| 2033み検索<br>(ANO)<br>新聞前10008<br>所職館<br>資料区分<br>形態区分                                                                                                    | タイトル(全文)     ▼       「中台     ・ 100年 2000       「一台     ・ 収写地面       「一台」     (月間)       「内地」     (月間)       「内地」     (月本)       「男子」     (男生)                                                                                                    | <ul> <li>「日本の歴</li> <li>「日本の歴</li> <li>● 中央</li> <li>● 砂島回書館</li> <li>● 村録</li> <li>● 村録</li> <li>● 村録</li> <li>● 村録</li> <li>○ 〇</li> <li>● ビデオ</li> <li>● 点示子</li> <li>● 次回</li> </ul>                                                                                                    | 1 / 14      使」 ③ WebcatFlue      使     使     使     使     使     使     使     使     使     使     使     使     使     使     使     使     使     使     使     使     使     使     使     使     使     使     使     使     使     使     使     使     使     使     使     使     使     使      使      使        使      使      使      使          使                                                                                                    | <ul> <li>ページ 次 H</li> <li>他のサイトで探す</li> <li>使成</li> <li>単 ブクログ 回 図:</li> <li>● 単の次</li> <li>● 単の次</li> <li>● ● ● ● ● ● ● ● ● ● ● ● ● ● ● ● ● ● ●</li></ul>                                                                                                    | 2國全國務部 ] <b>2</b> 为一以此<br>一 南<br>一 点子<br>— 紙芝居 | SR後 H<br>7<br>7<br>7<br>7<br>7<br>7<br>7<br>8<br>7<br>8<br>7<br>8<br>7<br>8<br>7<br>8<br>7<br>8<br>7                                                                                                    | 表示作数 10<br>表示作数 10<br>メリンと会変で                                                                           | <ul> <li>マレクエン</li> <li>ー・リクエン</li> </ul>                                                                                                    | 5576<br>201837<br>2019                                                                                                    |
| 総込み検索<br>[AND ~]<br>実用者 vi soog<br>所載館<br>資料区分<br>形態区分                                                                                                    | タイトル(全文) ▼<br>「一般<br>□ 一般<br>□ 一般<br>□ 一般<br>□ 一般<br>□ 一般<br>□ 二般<br>□ 二<br>□ 二<br>□ 二<br>□ 二<br>□ 二<br>□ 二<br>□ 二<br>□ 二                                                                                                    | 「日本の歴<br>・中央<br>・予約回書館<br>・対録<br>・対録<br>・<br>・<br>・<br>・<br>・<br>・<br>・<br>・<br>・<br>・<br>・<br>・<br>・<br>・<br>・<br>・                                                                                                    | 1 / 14      使! ③ WebcatPlus      使! ③ WebcatPlus      使態      使意      使意      使着      使着      使      使着      使着      使着      使着      使着      使着      使着      使着      使着      使着      使着      使着      使着      使着      使着      使着      使着      使着      使着      使着      使着      使着      使着      使着      使着      使着      使着      使着      使着      使着      使着      使着      使着      使着      使着      使      使                                                                                                    | <ul> <li>ページ 次 H</li> <li>他のサイトで探す</li> <li>使成</li> <li>単</li> <li>単</li> <li>●</li> <li>●</li></ul> | 2個会與悲解 2 2 カーリル<br>- 南<br>- 点子<br>- 紙芝居        | SR後 H<br>7<br>7<br>1<br>1<br>1<br>1<br>1<br>1<br>1<br>1<br>1<br>1<br>1<br>1<br>1<br>1<br>1<br>1<br>1                                                                                                    | 表示作数 10                                                                                                 | <ul> <li>・     <li>・     <li>・</li> <li>・</li> <li>・<td>1676<br/>271,271<br/>271,271<br/>2</td></li></li></li></ul> | 1676<br>271,271<br>271,271<br>2 |
| 202み検索<br>(AND ▽)<br>北田 (AND ▽)<br>北田 (AND ▽)<br>北田 (AND ▽)<br>北田 (AND ∇)<br>北田 (AND ∇)<br>北田 (AND ∇)<br>田 (AND ∇)<br>田 (AND ∇) | タイトル金文)     >       一台     一台       二一台     電子絵画       【一台】     【個は】       【首智】     【快歌】       【「「「」」     【「「」」       【「「」」     【「」」       【「「」」     【「」」       【「「」」     【「」」       【「「」」     【「」」       【「」」     【「」」       【「」」     【「」」       【「」」     【「」」       【「」」     【」」       【「」」     【」」       【」」     【」」       【」」     【」」       【」」     一般                                                                                                    | 「日本の歴<br>・<br>・<br>・<br>・<br>・<br>中央<br>・<br>の<br>・<br>の<br>・<br>の<br>の<br>・<br>の<br>の<br>・<br>の<br>の<br>の<br>の<br>の<br>の<br>の<br>の                                                                                                    | 1/14<br>史J ② WebcatPlus<br>単型 ③ WebcatPlus<br>単型<br>二<br>北<br>二<br>二<br>北<br>二<br>7<br>7<br>7<br>7<br>7<br>1<br>1<br>1<br>1<br>1<br>1<br>1<br>1<br>1<br>1<br>1<br>1<br>1                                                                                                    | <ul> <li>ページ 次州</li> <li>他のサイトで探す</li> <li>値 CNNII ■ ブクログ 回 BIT</li> <li>■ ブクログ 回 BIT</li> <li>■ 一 映像</li> <li>□ 読</li> <li>□ 脱</li> <li>□ 脱</li> <li>□ 加</li> </ul>                                                                                                    | 2個会與悲歡 2 カーリル<br>- 南<br>- 点子<br>- 紙芝居          | SR後 H<br>7<br>7<br>0 ST<br>0 ST<br>0 ST<br>0 ST<br>0 ST<br>0 ST<br>0 ST<br>0 ST                                                                                                    | 表示作数 10<br>表示作数 10<br>パメダンとなます                                                                          | <ul> <li>マロセン</li> <li>マロセン</li> <li>マロレクエン</li> </ul>                                                                                                    | 18976<br>27.1-22.11<br>27.1-22.11<br>27.1-27.11<br>27.1-27.11<br>27.1-27.11<br>27.1-27.11<br>27.1-27.11<br>27.11<br>27                                                                                                 |
| 23込み検索<br>(ANO→)<br>(本の→)<br>(本の→)<br>(本)<br>(本の→)<br>(本の→)<br>(本)<br>(本)<br>(本)<br>(本)<br>(本)<br>(本)<br>(本)<br>(本)<br>(本)<br>(本                                                                                                    | タイトル(全文) ▼         「1000000」> 1000-2000         「全部         二一般]         (第三)         (第三)         (第二)         (第二)         (第                                                                                                    | <ul> <li>「日本の歴</li> <li>「日本の歴</li> <li>中央</li> <li>登動回書館</li> <li>○</li> <li>○</li></ul>                                                                                                    | 1/14<br>使」 ③ WebcatPius<br>● 中間<br>● 北<br>● 電子<br>■ 2<br>■ 2<br>一 北国<br>■ 元<br>● 小田<br>● 小田<br>● 一<br>● 小田<br>● 一<br>● 小田<br>● 一<br>● 小田<br>● 一<br>● 小田<br>● 一<br>● 小田<br>● 一<br>● 一<br>● 一<br>● 一<br>● 一<br>● 一<br>● 一<br>● 一                                                                                                    | <ul> <li>ページ 次州</li> <li></li></ul>                                                                                                    | 2國会商表示] 2 カージル                                 | SALA M                                                                                                    | 表示作数 10                                                                                                 | ■ ● ● ● ● ● ● ● ● ● ● ● ● ● ● ● ● ● ● ●                                                                                                    | kare<br>Shisi                                                                                                    |
| (1) 2) 2) 20 20 20 20 20 20 20 20 20 20 20 20 20                                                                                                    | タイトル(全文)       >         「一般       -         二一般       (一般)         【「「敵」]       (前塚三)         【前琴]       (前塚三)         【「「「「」」」」」       (前塚三)         【「「「」」」       (前塚三)         【「「「」」」       (前塚三)         【「「「」」」       (前塚三)         【「「「」」       (前塚三)         【「「」」       (前塚三)         【「「」」       (前塚三)         【「「」」       (前塚三)         【「「」」       (前塚三)         【「」」       (前塚三)         【」       (1)         【」       (1)         【」       (1)         【」       (1)         【」       (1)         【」       (1)         【」       (1)         【」       (1)         【」       (1)         【」       (1)         【」       (1)         【」       (1)         【」       (1)         【」       (1)         【」       (1)         【」       (1)         【」       (1)         【」       (1)         【」       (1)         【」       (1) </td <td>「日本の歴<br/>「日本の歴<br/>・ 中央<br/>・ 伊勤の書館<br/>・ 付録<br/>・ 付録<br/>・ つ付録<br/>・ つ付録<br/>・ 二 本校調<br/>・ 一 付録<br/>・ 二 本校調<br/>・ 一 付録<br/>・ 電子 御時<br/>・ 児<br/>・ 二 本校調<br/>・ 一 代録<br/>・ 一 代録<br/>・ 二 二 本校調<br/>・ 一 代録<br/>・ 二 二 本校調<br/>・ 一 代録<br/>・ 二 二 本校調<br/>・ 一 代録<br/>・ 二 二 本校調<br/>・ 一 代録<br/>・ 二 二 本校調<br/>・ 一 代録<br/>・ 二 二 本校調<br/>・ 一 代録<br/>・ 二 二 本校調<br/>・ 一 代録<br/>・ 二 二 本校調<br/>・ 一 代録<br/>・ 二 二 本校調<br/>・ 一 代録<br/>・ 二 二 本校調<br/>・ 一 代録<br/>・ 二 二 本校調<br/>・ 一 代録<br/>・ 二 二 本校調<br/>・ 二 二 二 本校調<br/>・ 一 代録<br/>・ 二 二 二 本校調<br/>・ 一 代録<br/>・ 二 二 二 二 二 二 二 二 二 二 二 二 二 二 二 二 二 二 二</td> <td>1/14<br/>(b) () WebcatPiue<br/>() () () () () () () () () () () () () (</td> <td><ul> <li>ページ 次州</li> <li></li></ul></td> <td>2233会商者部 2 7 - 114</td> <td><ul> <li>- 西</li> <li>- 西</li> <li></li></ul></td> <td>表示作数 100</td> <td><ul> <li>・</li> <li>・</li></ul></td> <td>1476<br/>1712<br/>1712<br/>1914<br/>1919<br/>1919<br/>1919<br/>1919<br/>1919<br/>1919<br/>19</td> | 「日本の歴<br>「日本の歴<br>・ 中央<br>・ 伊勤の書館<br>・ 付録<br>・ 付録<br>・ つ付録<br>・ つ付録<br>・ 二 本校調<br>・ 一 付録<br>・ 二 本校調<br>・ 一 付録<br>・ 電子 御時<br>・ 児<br>・ 二 本校調<br>・ 一 代録<br>・ 一 代録<br>・ 二 二 本校調<br>・ 一 代録<br>・ 二 二 本校調<br>・ 一 代録<br>・ 二 二 本校調<br>・ 一 代録<br>・ 二 二 本校調<br>・ 一 代録<br>・ 二 二 本校調<br>・ 一 代録<br>・ 二 二 本校調<br>・ 一 代録<br>・ 二 二 本校調<br>・ 一 代録<br>・ 二 二 本校調<br>・ 一 代録<br>・ 二 二 本校調<br>・ 一 代録<br>・ 二 二 本校調<br>・ 一 代録<br>・ 二 二 本校調<br>・ 一 代録<br>・ 二 二 本校調<br>・ 二 二 二 本校調<br>・ 一 代録<br>・ 二 二 二 本校調<br>・ 一 代録<br>・ 二 二 二 二 二 二 二 二 二 二 二 二 二 二 二 二 二 二 二                                                                                                    | 1/14<br>(b) () WebcatPiue<br>() () () () () () () () () () () () () (                                                                                                    | <ul> <li>ページ 次州</li> <li></li></ul>                                                                                                    | 2233会商者部 2 7 - 114                             | <ul> <li>- 西</li> <li>- 西</li> <li></li></ul>                                                                                                    | 表示作数 100                                                                                                | <ul> <li>・</li> <li>・</li></ul>                                                                                                    | 1476<br>1712<br>1712<br>1914<br>1919<br>1919<br>1919<br>1919<br>1919<br>1919<br>19                                                                                                    |
|                                                                                                    | 2分長近金文) ▼      1008-2000     □一般     □一般     電野絵画     [一般]     [強智]     [執琴論]     [執琴計]     [執琴計]     [執琴計]     [執琴計]     [利琴]     [デジウル]     □一般     п     п     п     п     п                                                                                                    | 「日本の営<br>・ 中央<br>・ 日本の営<br>・ 日本の営<br>・ 日本の<br>・ 日本の<br>・<br>日本の<br>・ 日本の<br>・<br>日本の<br>・<br>日本の<br>・<br>日本の<br>・<br>日本の<br>・<br>日本の<br>・<br>日本の<br>・<br>日本の<br>・<br>日本の<br>・<br>日本の<br>・<br>日本の<br>・<br>日本の<br>・<br>日本の<br>・<br>日本の<br>・<br>日本の<br>・<br>日本の<br>・<br>日本の<br>・<br>日本の<br>・<br>日本の<br>・<br>日本の<br>・<br>日本の<br>・<br>日本の<br>・<br>日本の<br>・<br>日本の<br>日<br>日本の<br>・<br>日本の<br>日本の<br>日本の<br>・<br>日本の<br>日本の<br>日本の<br>・<br>日本の<br>日本の<br>日本の<br>・<br>日本の<br>日本の<br>日本の<br>日本の<br>日<br>日本の<br>日本の<br>日本<br>日本<br>日<br>日本日<br>日<br>日本日<br>日<br>日本日<br>日本 | 1/14<br>史J ① WebcatPius<br>① 中間<br>① 北<br>① 泉彩<br>② デジジル<br>③ 大型<br>③ 和思<br>③ かじゃト<br>③ ひやら<br>③ 小山、<br>③ 小山、<br>③ 小山、<br>③ 小山、<br>③ 小山、<br>③ 小山、<br>④ 小山、<br>④ 小山、<br>④ 小山、<br>④ 小山、<br>④ 小山、<br>④ 小山、<br>④ 小山、<br>④ 小山、<br>④ 小山、<br>④ 小山、<br>④ 小山、<br>④ 小山、<br>● 小山、<br>● 小、<br>● 小山、<br>● 小山、<br>● 小山、<br>● 小山、<br>● 小山、<br>● 小<br>● 小<br>● | <ul> <li>ページ 次州</li> <li>他のサイトで探す</li> <li>僅 CNNII ■ 7909 ○ 図1</li> <li>○ 東</li> <li>○ 政策</li> <li>○ 政策</li> <li>○ 加</li> <li>○ 加</li> <li>○ 加</li> </ul>                                                                                                    | 2個会與悲歡 2 2 3-5%                                | SR後 H<br>7<br>7<br>1<br>1<br>1<br>1<br>1<br>2<br>2<br>1<br>1<br>1<br>2<br>1<br>1<br>1<br>1<br>1<br>1<br>1                                                                                                    | 表示作数 10<br>- 初示作数 10<br>- 初<br>                                                                         | <ul> <li>マロセロ<br/>すると目動で実行さ</li> <li>ー・リクエン</li> </ul>                                                                                                    | HAVE<br>산가호호<br>지시·전에스                                                                                                    |

① 検索条件、ヒット件数

検索条件とヒット件数が表示されます。

#### ② 表示切替

- ・表紙画像:一覧に表紙画像を表示するかどうかを切り替えることが出来ます。 ※「使用する」設定になっている場合のみ表示されます。
- ・表示件数:1ページ単位の表示件数を切り替えることができます。
- ・「すべて表示する」「所蔵資料のみ表示 「未所蔵資料のみ表示する」の切り替えにより、一覧の表示内容が切り替わります。 ※「使用する」設定になっている場合のみ表示されます。
- ・<u>所蔵館を表示する</u>ボタンを押すと、一覧に所蔵館の情報が表示されます。 (青字は在架がある館、グレーは在架がない館になります。)
- ③ 検索結果一覧

検索結果が一覧で表示されます。

見出しの▼をクリックすると、指定項目で一覧が並び変わります。 予約に入れるボタンをクリックすると、予約カートに資料が追加されます。 予約から外すボタンを押すと予約カートから削除されます。

④ 他のサイトで探す

同じ検索語を別のサイトで検索します。

各サイトのアイコンをクリックすると、他サイトでの検索結果が別画面で表示されます。 ※設定で規定された検索対象(書名、著者名など)で検索した場合のみ表示されます。 ※「使用する」設定になっている場合のみ表示されます。

⑤ リクエスト登録へ

リクエスト登録画面へ遷移します。

- ⑥ 絞り込み条件 検索結果を絞り込みしたい場合のキーワードを入力します。
- ⑦ 絞り込み区分
   各種区分で絞込み可能な項目が表示されます。

<検索結果一覧(ファセット使用時)>

| ↑○○市立図書館 資料検索・                              | 名種一覧・                             | その他 - | 利用者                    | <b>の</b> ページ <b>・</b>                                   | <b>a</b> D2              | インしています          | ログアウト デ予約カー                | \(0 <b>f</b> †)              |
|---------------------------------------------|-----------------------------------|-------|------------------------|---------------------------------------------------------|--------------------------|------------------|----------------------------|------------------------------|
| ♀ 検索結果一覧                                    |                                   |       |                        |                                                         |                          |                  | 文字の                        | 大き 小 中 大                     |
| ▲トップ / 詳細検索 / 検索結果-                         | 一覧                                |       |                        |                                                         |                          |                  |                            |                              |
| ※タイトルをクリックすると詳細が分かり。<br>検索語: (タイトル(全文)=日本の) | ます。<br><sup>歴史)</sup> <b>件数</b> : | 9件    |                        |                                                         |                          |                  |                            |                              |
| ①<br>所藏館<br>本館 (9) 解除                       |                                   |       |                        |                                                         | 表示件数                     | 10 💌 所腹          | ブルダウンを変更すると自動で<br>遺科のみ表示する | 実行されます<br><sup>実施に表示する</sup> |
| 出版年                                         | No 評価▼<br>▼                       | 所蔵資料  | 形態タ                    | የተኮዞ<br>አ                                               | 著者名▼                     | 出版者▼             | △出版年▼                      | 予約に入れる                       |
| 2009 (1)<br>1990-1999 (8)                   | 1                                 | (所蔵)  | 。<br>児童 <mark> </mark> | こほん の れきし はくぶつかん しせき<br>日本の歴史 博物館・史跡 5                  | サトウ,カズとコ<br>佐藤和彦/監修      | アカネショボ<br>あかね書房  | ウ<br>1999.4                | ▲予約に入れ                       |
| 分類(NDC)                                     | 2 4点                              | (所蔵)  | (a<br>                 | こほん の れきし しゃかいがく<br><mark>日本の歴史</mark> 社 <del>会</del> 学 | ツツイ,キヨタダ<br>筒井清忠/編       | イワナミショう<br>岩波書店  | テン<br>1999.6               | ▲予約に入れ                       |
| 2 歴史 (7)<br>9 文学 (1)                        | 3                                 | (所蔵)  | (<br>児童                | こほん の れきし じんぶつでん<br><b>日本の歴史 人物伝</b>                    | ムロタニ,ツネゾウ<br>ムロタニツネ象/まんが | クモンシュッパ<br>くもん出版 | パン 1999.7                  | 予約できません                      |
|                                             | 4                                 | (所蔵)  | く<br>児童 夏              | てかんしょう お よむ<br>豊管抄を読む                                   | オオスミ,カズオ<br>大隅和雄/著       | コウダンシャ<br>講談社    | 1999.6                     | 予約できません                      |
| <                                           |                                   |       | (3                     | こほんの めいずいひつ                                             |                          | サクヒンシャ           |                            | ▲予約に入れ                       |

① ファセット情報

絞込み可能な項目が画面左側に表示されます。

絞込み可能項目は、以下になります。

- ・所蔵館
- ・資料区分
- ・形態区分
- ・蔵書区分
- ・和洋区分

絞込みを実行すると、絞込み項目の右側に「解除」のリンクが表示されます。 リンクをクリックすると、絞込みは解除されます。

# 7. 検索結果詳細(雑誌タイトル)

雑誌を検索した場合は、検索結果(タイトルー覧)→雑誌巻号一覧→書誌詳細画面の順で画面が表示されます。

#### <雑誌巻号一覧画面>

| 2中〇(  | 立図書館 資料          | 検索・ 各種一覧・その                                                                       | D他 - 利用者のページ -                                                                                   | ي 🖻 🖒                     | ブアウトしています 🛛 🗠 | ヴィン ゴ予約カ | - <b>ŀ(0</b> #) |
|-------|------------------|-----------------------------------------------------------------------------------|--------------------------------------------------------------------------------------------------|---------------------------|---------------|----------|-----------------|
| )書詞   | 志詳細              |                                                                                   |                                                                                                  |                           |               | ż        | ゆ大きさ 小 中        |
| 合 トップ | プ/ 雑誌タイトル一覧      | 1 書誌詳細                                                                            |                                                                                                  |                           |               |          |                 |
|       |                  |                                                                                   | ₩ 最初 K 前 44 / 84 作                                                                               | F 次 M 最後 M                | D             |          |                 |
| 1     | 書誌情報             |                                                                                   |                                                                                                  |                           |               |          |                 |
|       |                  |                                                                                   |                                                                                                  |                           |               |          |                 |
|       |                  | タイトル                                                                              | 週刊Gallop シュウカン ギヤロップ                                                                             |                           |               |          |                 |
|       |                  | タイトル<br>出版者                                                                       | 週刊Gallop シュウカン ギヤロップ<br>東京 産経新聞社                                                                 |                           |               |          |                 |
|       |                  | タイトル<br>出版者<br>+詳細情報表示                                                            | 週刊Gallop >100/ **107°<br>東京 産経新聞社                                                                |                           |               |          |                 |
| 2     | 参号一覧             | タイトル<br>出版者<br>+詳細情報表示                                                            | 週刊Gallop 31957 ギャロップ<br>東京 産経新聞社                                                                 |                           |               |          |                 |
| 2     | 卷号一覧             | タイトル<br>出版者<br>+詳譜情報表示                                                            | 週刊Gallop 51252 ギャゼップ <sup>2</sup><br>東京 産経新聞社<br>発行年月 2005 V 1 V ~ 200                           | 05 V 12 V 12 2012み        |               |          |                 |
| 2     | 参号一覧             | タイトル<br>出版者<br>◆注意情報表示                                                            | 週刊Gallop 51252 ギャゼップ <sup>2</sup><br>東京 産経新聞社<br>発行年月 2005 ビ 1 ビ ~ 200<br>1/1ページ                 | 05 Y 12 Y 取加达分            |               |          |                 |
| 2     | 卷号一覧<br>No.      | 9イトル<br>出版者<br>+ 注意情報表示<br>年月日号                                                   | 週刊Gallop 512027 ギャゼップ <sup>2</sup><br>東京 産経新聞社<br>発行年月 2005 ♥ 1 ♥ ~ 200<br>1/1ページ<br>巻号          | 05 ¥ 】 12 ¥ 約込み<br>発行     | 状態            | 特集       |                 |
| 2     | 娄号一覧<br>No.<br>1 | <ul> <li>タイトル<br/>出版者</li> <li>+詳細情報表示</li> <li>年月日号</li> <li>2005/6/5</li> </ul> | 週刊Gallop 512027 ギャゼップ <sup>2</sup><br>東京 産経新聞社<br>発行年月 2005 ♥ 1 ♥ ~ 200<br>1/1パージ<br>巻号<br>通号623 | 05 ¥ 12 ¥75込み<br>発行<br>通常 | 秋骤<br>通常      | 特殊       |                 |

① 雑誌マスタの書誌情報

雑誌名、出版者などの情報が表示されます。

② 巻号一覧

巻号一覧が表示されます。

年月日号をクリックすると、詳細画面へ遷移します。

### 8. 検索結果詳細(図書、雑誌巻号)

#### <検索結果詳細画面(図書)>

|    |                    |            |                                   |                              | (T. 1)   |     |      |                        |  |
|----|--------------------|------------|-----------------------------------|------------------------------|----------|-----|------|------------------------|--|
|    | 書誌情報               | 1          | ₩最初                               | N 前 6/61 件                   | X N      | 最後州 |      | 3                      |  |
| 2  |                    | 9111       | 日本の歴史博物館・                         | 史跡 5 ニホンノレキシハク               | ブツカン シセキ |     |      | ▲ 印刷処理                 |  |
|    |                    | 放关         | 調べ子智に役立つ時代                        | て別・テーマ別                      |          |     |      | ●予約カートへ                |  |
|    | (powerd by amazon) | 名米南頂       | 戦国・安十歳山時代                         | ・フ,ルスビコ<br>ヤンゴク アズチ エエヤマ ジダィ | ·        |     |      | ● <b>△</b> 府注1411年     |  |
|    | amazon で買う         | 出版者        | 東京あかね書房                           |                              |          |     |      | ♥ 719.000 /EU14        |  |
|    |                    | 出版年        | 1999.4                            |                              |          |     |      | ◎ 書評のページへ              |  |
|    | amazon の言評を見る      | 形態事項       | 47p 31cm                          |                              |          |     |      | 均符串环件数·0               |  |
|    | WebcatPlus         | ISBN       | 4-251-07905-1<br>4-251-90284-X(se | et)                          |          |     |      | 投稿書評件数:0<br>この本のおすすめ度: |  |
|    | CiNii Books        | 価格         | ¥3200 (本体価格¥                      | 3200)                        |          |     |      | 【図書館の評価】               |  |
|    | 7404               | NDC9(NDC8) | 210.1 (210.1)                     |                              |          |     |      | 図書館の評価とは?              |  |
|    | 国立国会図書館サーチ         | +詳細情報表示    |                                   |                              |          |     |      | ₩94-+<br>₩ 00021       |  |
| 4) | 所蔵 1冊              |            |                                   |                              |          |     |      |                        |  |
|    | (予約待ち:3件)          |            |                                   | 1/1ページ                       |          |     |      |                        |  |
|    | 所蔵館開閉              | 区分 排架区分    | 資料状況                              | 資料バーコード                      | 所在表示     | 備考  | 蔵書区分 | 請求記号                   |  |
|    | + 00               | 88 88701   | E 2217th                          | 10200000                     |          |     |      | K210 1/7/5             |  |

① 書誌情報

該当資料の書誌情報が表示されます。

+詳細情報表示ボタンを押すと、更に詳しい書誌情報が表示されます。

タイトルや著者名などにリンクが張られているものがあります。これをクリックすると、クリックした語 句で検索した結果が表示されます。例えば、検索したものと同じシリーズや同じ著者の資料を調べたりす る時に便利です。

② 外部サイト検索

各サイトのボタンをクリックすると、同一資料を他のサイトで検索した結果の詳細画面が別画面で開きます。

| WebcatPlus |     | CiNii Books |    | 国立国 | 国会図書館サーチ | F   |       |    |
|------------|-----|-------------|----|-----|----------|-----|-------|----|
| 該当資料の I    | SBN | で各サイト       | を検 | 索し、 | 検索結果画面を  | 別画面 | で開きます | ょ。 |

③ 各種登録処理

各種データの登録ができます。

■予約カート

該当資料を予約カートへ遷移し、予約登録画面へ遷移します。

■今度読みたい本

今度読みたい本の登録画面へ遷移します。

■SNS 連携

リンクをクリックすると、各 SNS サイトの画面が開き、書誌詳細の内容を発信することができます。

④ 所蔵状況

所蔵状況を一覧で表示します。

一覧上の地図ボタンを押すと地図画面へ遷移します。

<検索結果詳細画面(雑誌)>

|                |                                    |                                           |                   |        |       |                                                                                                    | ⇒ 1/49/J - P(OTT)                                                |            |
|----------------|------------------------------------|-------------------------------------------|-------------------|--------|-------|----------------------------------------------------------------------------------------------------|------------------------------------------------------------------|------------|
| し書誌詳細          |                                    |                                           |                   |        |       |                                                                                                    | 文字の大きさ 小                                                         | 中大         |
| トップ / 雑誌タイトル一覧 | / 書誌詳細                             |                                           |                   |        |       |                                                                                                    |                                                                  |            |
|                |                                    | t                                         | 1/12 ページ 次 🕨 🖁    | 晨後 ▶   |       |                                                                                                    |                                                                  |            |
| 1              |                                    |                                           |                   |        |       |                                                                                                    |                                                                  |            |
| 書誌情報           |                                    |                                           |                   |        |       |                                                                                                    |                                                                  |            |
|                | タイトル                               | 週刊現代 シュウカン ゲンダイ                           |                   |        |       |                                                                                                    |                                                                  |            |
|                | 出版者                                | 講談社                                       |                   |        |       |                                                                                                    |                                                                  |            |
|                | +詳細情報表示                            |                                           |                   |        |       |                                                                                                    |                                                                  |            |
| 参号情報           |                                    |                                           |                   |        |       |                                                                                                    |                                                                  |            |
|                |                                    |                                           |                   |        |       |                                                                                                    | 类中                                                               |            |
|                |                                    |                                           |                   |        |       |                                                                                                    | 谷与 見に戻る                                                          |            |
|                |                                    | 1/1                                       | 3 ページ 次 ▶ 最後 №    | •      |       |                                                                                                    |                                                                  |            |
| 3              |                                    |                                           |                   |        |       |                                                                                                    |                                                                  |            |
| 3              | 発行日                                | 2005.05.02                                |                   |        |       | 🖨 印刷処理                                                                                                    | £ (/                                                             | <b>4</b> ) |
| 3              | 発行日<br>巻号                          | 2005.05.02<br>2005/5/9 通常                 |                   |        |       | ● 印刷処理 ● 予約カー                                                                                                    | ₽ <b>(</b>                                                       | 4)         |
| 3              | 発行日<br>巻号<br>特集                    | 2005.05.02       2005/5/9 通常       特集での検索 |                   |        |       | <ul> <li>● 印刷処理</li> <li>● 予約カー</li> <li>● 今度法2</li> </ul>                                                                                                    |                                                                  | 4)         |
| 3              | 発行日<br>巻号<br>特集<br>+ 詳編情報表         | 2005.05.02       2005/5/9 通常       特集での検索 |                   |        |       | <ul> <li>● 印刷処理</li> <li>● 予約カー</li> <li>● 今度読み</li> </ul>                                                                                                    | 里 (<br>・トヘ<br>かたい本                                               | 4)         |
| 3              | 発行日<br>巻号<br>特集<br>+詳編情報表          | 2005.05.02<br>2005/5/9 通常<br>特集での検索       |                   |        |       | <ul> <li>▲ 印刷処理</li> <li>● 予約カー</li> <li>● 今度読み</li> <li>● 書評のへ</li> </ul>                                                                                                    | E (<br>トヘ<br>かたい本<br>ページへ                                        | 4)         |
| 3              | 発行日<br>巻号<br>特集<br>+ 詳細情報表         | 2005.05.02<br>2005/5/9 通常<br>特集での検索       |                   |        |       | <ul> <li>▲ 印刷処理</li> <li>● 予約カー</li> <li>● 今度読み</li> <li>● 書評のハ</li> <li>・</li> <li>・</li> <li>や</li> <li>(本)</li> <li>(本)</li> <li>(*)</li> <li>(*)</li> <li>(</li></ul>                                                                                                    | E<br>・トヘ<br>らたい本<br>に-ジヘ                                         | 4)         |
| 3              | 第行日<br>巻号<br>特集<br>+詳編協報表          | 2005.05.02<br>2005/5/9 通常<br>特集での検索       |                   |        |       | <ul> <li>● 印刷処理</li> <li>● 予約カー</li> <li>● 今度読み</li> <li>● 書評のへ</li> <li>投稿書評件</li> <li>この本のおす</li> </ul>                                                                                                    | E<br>・トヘ<br>・トヘ<br>ページへ<br>数:00<br>すの度:                          | <b>4</b> ) |
| 3              | 第行日<br>巻号<br>特集<br>+詳細情報表          | 2005.05.02<br>2005/5/9 通常<br>特集での検索       |                   |        |       | <ul> <li>● 印刷処理</li> <li>● 予約カー</li> <li>● 今度読み</li> <li>● 書評のへ</li> <li>投稿書評件<br/>この本のおす<br/>☆☆☆☆</li> </ul>                                                                                                    | ■<br>・トへ<br>かたい本<br>云-ラへ<br>数:0<br>すの度:<br>☆(0)                  | 4)         |
| 3              | 第行日<br>巻号<br>特集<br>+ 詳細情報表         | 2005.05.02       2005/5/9 通常       特集での検索 |                   |        |       | <ul> <li>● 印刷処理</li> <li>● 予約カー</li> <li>● 今度読み</li> <li>● 書評のへ</li> <li>投稿書評件<br/>この本のおす<br/>へへへへ</li> <li>(図書館の評<br/>書館の評価</li> </ul>                                                                                                    | ■<br>・トヘ<br>かたい本<br>に一戸へ<br>数:0<br>すめ度:<br>☆(つ)<br>平価) 図<br>とは?  | <b>4</b> ) |
| 3              | <b>発行日</b><br>巻号<br>特集<br>→詳編仿範表   | 2005.05.02       2005/5/9 通常       特集での検索 |                   |        |       | <ul> <li>● 印刷処理</li> <li>● 予約カー</li> <li>● 今夜読み</li> <li>● 書評の^</li> <li>● 書評の</li> <li>● 告評のの</li> <li>● 告評のの</li> <li>○ のおう</li> <li>◆ へかかう</li> <li>○ 回転の評価</li> <li>■ 20(-1)</li> </ul>                                                                                                    | ■<br>・トへ<br>かたい本<br>に一戸へ<br>数:0<br>すめ度:<br>☆☆(0)<br>平価」図<br>とは?  | 4)         |
| 3              | <b>発行日</b><br>巻号<br>特集<br>→詳編仿報表   | 2005.05.02       2005/5/9 通常       特集での検索 |                   |        |       | <ul> <li>▲ 印刷処理</li> <li>● 予約カー</li> <li>● 今度読み</li> <li>● 含度読み</li> <li>● 書店の本</li> <li>● 書店の作品</li> <li>● 空信</li> <li>● 空信</li> <li>●</li></ul>                                                                                                    | ■<br>・トヘ<br>やたい本<br>ペーラヘ<br>数:0<br>すの度:<br>☆(0)<br>平価」図<br>とは?   | 4)         |
| 3              | 発行日<br>巻号<br>特集<br>+ 詳細情報表         | 2005.05.02       2005/5/9 通常       特集での検索 |                   |        |       | <ul> <li>● 印刷処理</li> <li>● 予約カー</li> <li>● 今度読え</li> <li>● 含度読え</li> <li>● 書評のパ</li> <li>☆ はいのます</li> <li>☆ はいのます</li> <li>☆ はいいなす</li> <li>(図書館の)評価</li> <li>● 2014</li> <li>● ないなます</li> </ul>                                                                                                    | ■<br>・トへ<br>かたい本<br>ペーラへ<br>数:0<br>すの度:<br>☆☆(0)<br>手面) 図<br>とは? | 4)         |
| ③ 所蔵 1冊        | 第行日<br>巻号<br>特集<br>+ 詳請仿儀表         | 2005.05.02<br>2005/5/9 通常<br>特集での検索<br>示  |                   |        |       | <ul> <li>▲ 印刷処理</li> <li>● 予約カー</li> <li>● 今度読み</li> <li>● 含度読み</li> <li>● 含度読み<td>■<br/>・トへ<br/>かたい本<br/>にージへ<br/>数:0<br/>すめ度:<br/>☆☆(0)<br/>平価) 図<br/>とは?</td><td>4)</td></li></ul> | ■<br>・トへ<br>かたい本<br>にージへ<br>数:0<br>すめ度:<br>☆☆(0)<br>平価) 図<br>とは? | 4)         |
| ③              | 第行日<br>巻号<br>特集<br>+ 詳細情報表         | 2005.05.02<br>2005/5/9 通常<br>特集での検索<br>示  | 1/16-5            |        |       | <ul> <li>● 印刷処理</li> <li>● 予約カー</li> <li>● 今度読み</li> <li>● 含度読み</li> <li>● 含度読み<td>E<br/>・トヘ<br/>かたい本<br/>にーラヘ<br/>数:0<br/>すめ度:<br/>☆(0)<br/>評価] 図<br/>だは?</td><td>4)</td></li></ul>  | E<br>・トヘ<br>かたい本<br>にーラヘ<br>数:0<br>すめ度:<br>☆(0)<br>評価] 図<br>だは?  | 4)         |
| ③ 所蔵 1冊        | <b>第行日</b><br>巻号<br>特集<br>+詳聞情報表   | 2005.05.02<br>2005/5/9 通常<br>特集での検索<br>示  | 1/14-9            |        |       | <ul> <li>● 印刷処理</li> <li>● 予約カー</li> <li>● 今度読み</li> <li>● 含度読み</li> <li>● 含度読み<td>■<br/>・トヘ<br/>かたい本<br/>にージへ<br/>数:0<br/>すめ度:<br/>☆(0)<br/>平価」図<br/>だは?</td><td>4)</td></li></ul>   | ■<br>・トヘ<br>かたい本<br>にージへ<br>数:0<br>すめ度:<br>☆(0)<br>平価」図<br>だは?   | 4)         |
| ③ ⑤ 所蔵 1冊      | 第行日       巻号       特集       +詳細情報表 | 2005.05.02<br>2005/5/9 通常<br>特集での検索<br>示  | 1/1ページ<br>資料バーコード | 所在表示 儀 | 考敲書区分 | <ul> <li>● 印刷処理</li> <li>● 予約カー</li> <li>● 今度読み</li> <li>● 含度読み</li> <li>● 含度読み<td>E<br/>・トヘ<br/>かたい本<br/>に一ラヘ<br/>数:0<br/>すめ度:<br/>☆(0)<br/>平価」回<br/>どは?</td><td>4)</td></li></ul>   | E<br>・トヘ<br>かたい本<br>に一ラヘ<br>数:0<br>すめ度:<br>☆(0)<br>平価」回<br>どは?   | 4)         |

① 雑誌マスタの書誌情報

雑誌名、出版社などが表示されます。

② ページ遷移

前後の巻号の情報へ遷移します。 巻号一覧に戻るをクリックすると、巻号一覧画面へ戻ります。

③ 巻号情報

各巻号の発行日や特集が表示されます。

④ 各種登録処理

各種データの登録ができます。 ⇒<検索結果詳細画面(図書)>

⑤ 所蔵一覧

所蔵一覧が表示されます。

# 9. リクエスト登録

探したい資料が図書館になかった場合、リクエストを申し込むことができます。 ※事前に表示される「注意事項」をご確認のうえ、お申込みください。

#### <リクエスト申請画面>

| ▲ ○○市立図書館            | 資料検索 - 各種一覧・その他 - 利用者のペータ - | 🔒 ログインしています 🛛 🗗 🗗 - |
|----------------------|-----------------------------|---------------------|
| <i><b>ዖ</b>ሀクエスト</i> |                             | 文字の大88 小 中 大        |
| ▲トップ / 詳細検           | 条/検索結果一覧/リクエストー入力           |                     |
| ※ リクエスト資料を入          | カレてください。                    |                     |
| 1 97HU               | Jely                        | ]                   |
| 著者名                  | 著者名                         |                     |
| 出版者                  | 出版者                         |                     |
| 出版年                  | 出版年                         |                     |
| ISBN                 | ISBN                        |                     |
| 価格                   |                             |                     |
| 2 利用券番号              | 7777768                     |                     |
| ③ 受取予定館              | 1:本館図書館                     |                     |
| 連絡方法                 | FAX1:03-7854-8989           |                     |
| 連絡先・方法               | 連絡先·方法                      |                     |
|                      |                             |                     |
|                      | ٦                           |                     |
|                      |                             |                     |

① リクエスト資料情報

リクエストする資料のタイトルなどの情報を入力します。

② リクエスト者情報

ログイン中の場合は、利用カード番号が表示されます。 ログアウト中の場合は、利用カード番号とパスワードの入力欄が表示されますので、 利用カード番号とパスワードを入力して下さい。

③ 受取情報

受取館、連絡方法などを入力します。

④ 登録、クリアボタン

登録ボタンを押すと、リクエスト登録確認画面へ遷移します。 確認画面で登録ボタンを押すと、登録完了となります。 クリアボタンを押すと、各種入力、選択内容がクリアされます。

### 10. 予約登録

検索した資料が貸出中などの場合には、予約をすることができます。

### <予約申請画面>

| )∆ <b>市立</b> | 図書館 資料     | 料検索 - 名種一          | 覧・その他 -    | 利用者のページ・  |     |               | <b>e</b> c    | リグインしています ログアウト      |
|--------------|------------|--------------------|------------|-----------|-----|---------------|---------------|----------------------|
| 予約           | カート        |                    |            |           |     |               | ₹-F <b>大人</b> | こども English 文字の大きき 小 |
| 🕈 ኮップ        | / 簡易検索 / 核 | <b>検索結果一覧 / 予約</b> | カート        |           |     |               |               |                      |
|              |            |                    |            |           |     |               |               |                      |
|              | 予約カート一覧    |                    |            |           |     |               |               |                      |
|              | 予約カートに入れ   | 1られる冊数は10冊ま        | ल्ल्व.     |           |     |               |               |                      |
| $\bigcirc$   | キャンセル      | シリーズ予約指定           | シリーズ予約解    | 除         |     |               |               |                      |
| 2            | No.        | 書誌番号               |            | タイトル      | 若者名 | 出版者           | 予約待ち          | シリーズ予約内容             |
| Ĭ            | □ 1        | B10274246          | 絵と写真で学ぶ    | (日本の歴史 2  |     | 東洋館出版社 1999.3 |               |                      |
|              | □ 2        | B10022361          | 絵と写真で学ぶ    | (日本の歴史 3  |     | 東洋館出版社 1999.3 |               |                      |
| 3            | 利用券番号      | 11111110           |            |           |     |               |               |                      |
| 4            | 受取希望館      | 6:A館図書館            | ~          |           |     |               |               |                      |
|              | 受取希望ボイン    | 4                  |            | ~         |     |               |               |                      |
|              | 連絡方法       | 電話:090-1234        | 4-5677     | ~         |     |               |               |                      |
|              | 予約待ち期限E    | 3                  |            |           |     |               |               |                      |
|              |            | * 受取期限日までに研        | 雇保できない場合,予 | 5約は解除されます |     |               |               |                      |
|              | 備考         |                    |            |           |     |               |               |                      |
| (5)          |            | 祭録する               | Utzyk      |           |     |               |               |                      |
|              | ※ハスワードはフ   |                    |            | (L).      |     |               |               |                      |
|              | *//Y/_LIP  |                    |            | 24.10     |     |               |               |                      |

① 受け取り順指定予約関連ボタン

キャンセルボタン

チェックをつけてボタンを押すと、対象資料が予約カート一覧から削除されます。

受け取り順指定予約ボタン

チェックをつけてボタンを押すと、受け取り順指定予約画面へ遷移します。

⇒<シリーズ予約指定画面>

受け取り順解除ボタン

ー覧にチェックをつけてボタンを押すと、受け取り順指定予約として指定していた内容を解除します。 ※受け取り順指定予約として指定した予約の場合しか、ボタンは押せません。

② 予約カート一覧

予約対象資料が一覧で表示されます。

③ 利用カード番号

ログイン中の場合は、利用カード番号が表示されます。 ログアウト中の場合は、利用カード番号とパスワードの入力欄が表示されますので、利用カード番号とパ スワードを入力して下さい。

④ 受取情報

受取館、連絡方法、予約待ち期限日などを入力します。 ※設定により、表示されない項目があります。

⑤ 登録するボタン

登録するボタンを押すと、予約登録確認画面へ遷移します。 確認画面で登録ボタンを押すと、登録完了となります。 リセットボタンを押すと、各種入力、選択内容がクリアされます。

#### <受け取り順指定予約画面>

| ○△市立図書館 資料検到                                                                        | 《- 名相                                         | 一覧・その他 -                               | 利用者のペーシー                                       |     |               | ■ ログインしています | N ? - |  |  |
|-------------------------------------------------------------------------------------|-----------------------------------------------|----------------------------------------|------------------------------------------------|-----|---------------|-------------|-------|--|--|
| ■ シリーズ予約指定 2700.438 小 年                                                             |                                               |                                        |                                                |     |               |             |       |  |  |
| ▲ トップ / 簡易検索 / 検索線                                                                  | 课一覧/ 予                                        | 彩カート / シリーズ                            | 予約指定                                           |     |               |             |       |  |  |
| 【シリーズ予約指定】                                                                          |                                               |                                        |                                                |     |               |             |       |  |  |
| シリーズでの受取を希<br>シリーズでの受取の場<br><u>指定順での受取の場</u><br>・<br>のシリーズでの受取を考<br>・<br>●指定順での受取を考 | 程するのか、推<br>合は、シリーズ<br>合け、指定しま<br>行望する<br>行望する | 定順での受取を希望<br>にした資料がすべて揃<br>- 順番に資料を受け取 | はるのか選択してください。<br>ってからの受け取りになります。<br>ってことができます。 |     |               |             |       |  |  |
| 2                                                                                   | No.                                           | 書誌番号                                   | タイトル                                           | 著者名 | 出版者           | シリーズから外す    |       |  |  |
| <b>▼</b> ^↓                                                                         | 1                                             | B10022361                              | 絵と写真で学ぶ日本の歴史 3                                 |     | 東洋館出版社 1999.3 | シリーズから外す    |       |  |  |
| 上へ↑                                                                                 | 2                                             | B10274246                              | 絵と写真で学ぶ日本の歴史 2                                 |     | 東洋館出版社 1999.3 | シリーズから外す    |       |  |  |
| <mark>③</mark> 確定                                                                   |                                               |                                        |                                                |     |               |             |       |  |  |

- ① 受取方法選択 ※設定により選択できない場合があります。
  - ■シリーズでの受取を希望する

シリーズにした資料がすべて揃ってからの受け取りになります。 受取順は指定できません。

■指定順での受取を希望する

指定した順番に資料を受取る場合にこちらを指定します。

② 対象資料一覧

受け取り順指定予約にする予約の一覧が表示されます。 順番を入れ替える場合は、上へ 下へ ボタンを押します。 セットから外すボタンを押すと、一覧から資料が削除されます。

③ 確定、戻るボタン

確定ボタンを押すと、シリーズの指定が確定され、予約登録画面に戻ります。 戻った後の予約登録画面では、一覧の「シリーズ予約内容」部分にシリーズ番号が表示されます。 戻るボタンを押すと、シリーズ予約はセットされず予約登録画面に戻ります。

## 11. 今度読みたい本登録

登録をしておくと、「利用者メニュー」の貸出・予約状況(今度読みたい本)にリストが作成され、いずれ予約をすることができます。(200点まで登録しておくことができます。)

※ただし、予約をしようとした時点で保存年限(2年)を経過した雑誌、不明・汚破損等により除籍となった 資料は、ご提供できないため予約はできません。

#### <今度読みたい本登録画面>

| 龠○○市立       | Z図書館 資料検索・ 名種一覧・その他         | • 利用者のページ • | 🖴 🛛 ৫০৭০১৫০৫ বা 🖉 🗸 🖉 🗸 |
|-------------|-----------------------------|-------------|-------------------------|
| 命今度         | 読みたい本                       |             | 文章65488 小 中 大           |
| <b>キトップ</b> | / ベストオーダー / 書誌詳細 / 今度読みたい本ー | לג          |                         |
|             | 【今度読みたい本】                   |             |                         |
| 1           | <u>ቃ</u> ィトル                | 吾輩は猫である     |                         |
|             | 著者名                         | 夏目漱石/著      |                         |
|             | 出版者                         | 新潮社 2003.6  |                         |
|             | 書誌番号                        | B10001436   |                         |
| 2           | 利用券番号7777768                |             |                         |
| 3           | <i>グループ</i> グループなし ✔        |             |                         |
|             | ε                           |             |                         |
| 4           | 登録する リセット                   |             |                         |

① 資料情報

登録する資料の書誌情報が表示されます。

② 利用カード番号

ログイン中の場合は、利用カード番号が表示されます。 ログアウト中の場合は、利用カード番号とパスワードの入力欄が表示されますので、利用カード番号とパ スワードを入力して下さい。

③ グループ、メモ

登録するデータのグループやメモを登録します。 ※グループの登録は、利用者のページの「利用状況一覧」画面で行います。

④ 登録するボタン

登録するボタンを押すと、登録確認画面へ遷移します。 確認画面で登録ボタンを押すと、登録完了となります。 リセットボタンを押すと、各種入力、選択内容がクリアされます。

# 12. 新聞記事検索

新聞記事検索では、見出し・掲載日・掲載紙・分類を指定して新聞記事の検索ができます。 新聞記事をご覧になりたい場合は、上福岡図書館または大井図書館カウンターまでお声かけください。

|           | 資料快米 一      | 一覧・その他 - 利用者の | ハージ - | 🔒 ログ)    | アウトしています ログイ | ン 「京予約カート(0件)    | 0    |
|-----------|-------------|---------------|-------|----------|--------------|------------------|------|
| ○ 新聞記事権   | <b>検索</b>   |               |       | 配色 標準 CU | D モード 大人 こども | English 文字の大きさ リ | 、中 大 |
| トップ / 新聞部 | 己事検索        |               |       |          |              |                  |      |
| 検索するキーワー  | ドを入力してください。 |               |       |          |              |                  |      |
| 検索条件      |             |               |       |          |              |                  |      |
| 見出し       | 見出し         |               |       |          |              |                  |      |
| 掲載日       | 掲載日         |               | 載日    |          |              |                  |      |
| 掲載紙       | 朝日          | 産経            | 東京    | 日経       | 毎日           | 読売               |      |
|           | 共通          | 地価            | 議会    | 市役所·職員   | ごみ・清掃        | 医療·保健            |      |
| 分類        | 福祉          | 保育園·幼稚園       | 児童館   | 事故       | 火災·防災        | グループ             |      |
|           | 人物          | こどもの詩         | 投書·投稿 | 小学校      | 中学校          | その他              |      |

#### く検索結果一覧>

| ↑ 00市立図書館                              | は 資料検索 - 各種一覧・その他 - | 利用者のベージ - | 🚔 ログアウトしています | ログイン     | 票予約カート(0件) 🤨 - |  |  |  |  |
|----------------------------------------|---------------------|-----------|--------------|----------|----------------|--|--|--|--|
| ♀ 新聞記事                                 | <b>F検索結果一覧</b>      |           |              |          | 文字の大きさ 小中大     |  |  |  |  |
| ▲トップ / 新日                              | 合トップ / 新聞記事検索は果一覧   |           |              |          |                |  |  |  |  |
| <ol> <li>(1)<br/>※タイトルをクリッ・</li> </ol> |                     |           |              |          |                |  |  |  |  |
| 検索語: (見)                               | 出し=図書館) 件数:7件       |           |              |          |                |  |  |  |  |
| 0                                      |                     |           |              | ブルダウンを変引 | 更すると自動で実行されます。 |  |  |  |  |
| e                                      |                     |           |              |          | 表示件数 5 🔽       |  |  |  |  |
| 3                                      |                     | 1/2 ページ   | 次 ▶          |          |                |  |  |  |  |
| No.                                    | usi 🕈 🕂             |           | RRFE 🕈 🕹     | 18461    | 6 分類           |  |  |  |  |
| 1 3                                    | 東京都の新國書館について        |           | 2019/11/12   | 朝日       |                |  |  |  |  |
| 2 税                                    | 特集 学校図書館の学校司書       |           | 2020/02/26   | 産経       |                |  |  |  |  |
| 3 小                                    | な図書館                |           | 2020/02/01   | 朝日       |                |  |  |  |  |
| 4 🗵                                    | 国書館総合展開催            |           | 2020/01/12   | 朝日       |                |  |  |  |  |
| 5 🗷                                    | 国書館ボランティア講座         |           | 2020/02/25   | 朝日       |                |  |  |  |  |
|                                        |                     | 1/2 ページ   | 次 ▶          |          |                |  |  |  |  |
|                                        |                     |           |              |          | 表示件数 5 🔽       |  |  |  |  |

ブルダウンを変更すると自動で実行されます。

検索条件とヒット件数が表示されます。

② 表示切替

表示件数:1ページ単位の表示件数を切り替えることができます。

③ 検索結果一覧

検索結果が一覧で表示されます。見出しの↑↓のアイコンをクリックすると、指定項目で一覧が並び変わりま す。※見出しの項目に「\*」マークのみが付いている記事の詳細をお知りになりたい方は、お手数ですが、上 福岡図書館までお問い合わせください。

#### <検索詳細画面>

| ♠ OO市立図書館 資料検索 - 各種一覧・そ  | の他 - 利用者のページ -     | 🔒 ログアウトしています 🛛 ログイン | ヺ予約カ−ト(0件) 🛛 - |
|--------------------------|--------------------|---------------------|----------------|
| ♀新聞記事検索詳細                |                    |                     | 文字の大きさ小中大      |
| ♠トップ / 新聞記事検索 / 新聞記事検索結果 | 一覧 / 新聞記事検索詳細      |                     |                |
|                          |                    |                     |                |
|                          | 《最初 《前 7/17 ページ 次▶ | 最後 🕨                |                |
| 1 書誌情報                   |                    |                     |                |
| 見出し                      | 「0歳児家庭に絵本」         |                     |                |
| 分類                       | 行政                 |                     |                |
| 掲載日                      | 2019/01/01         |                     |                |
| 掲載紙                      | 朝日                 |                     |                |
|                          |                    |                     |                |

① 書誌情報

該当資料の書誌情報が表示されます。